## TUTORIAL OPERACIÓN CONTABLE AD.

 En primer lugar accedemos al Servidor donde se aloja la aplicación de Contabilidad. Pulsamos en el icono de la aplicación SPAI SICAL. Tras aceptar las advertencias del Certificado de Seguridad y habilitar la máquina virtual de JAVA nos aparece la pantalla donde debemos introducir nuestras credenciales.

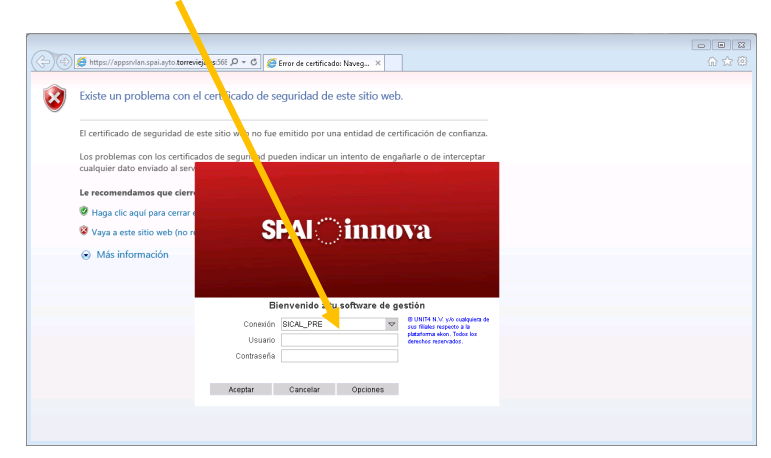

2. A continuación podemos consultar si el tercero implicado en la operación ya consta en nuestra base de datos. Para ello accedemos al menú situado en la parte izquierda del interfaz del aplicativo y pulsamos sobre "Contabilidad Pública" y después en "Terceros".

| India Ver Heramientas Ayuda                                                                                                    | 🔯 ekon UI - Entidad: 0001 Ejercicio: 201 | - SICAL_PRE - prueba |
|----------------------------------------------------------------------------------------------------|------------------------------------------|----------------------|
| Procepat      Procepat      Procepat      Procepat      Procepat      Procepat      Procepation of exacts     Procepation of exacts     Procepation of exacts     Procepation of exacts     Procepation of exacts     Procepation of exacts     Procepation of exacts     Procepation of exacts     Procepation of exacts     Procepation of exacts     Procepation of exacts     Procepation     Procepation     Procepa                                                                                                    | Inicio Ver Herramientas Ayuda            |                      |
| Procesal  Procesal P Bace P Presupuesto de castos P Presupuesto de castos P Presupuesto de castos P Presupuesto de impresos P Presupuesto de impresos P Presupuesto P Presupuesto P Presupue                                                                                                    |                                          |                      |
| Precedent T v v v<br>C P Base v<br>C Presqueeto de gastos<br>+ □ Presqueeto de gastos<br>+ □ Listados<br>- □ Listados<br>- □ Listados<br>- □ Listados<br>- □ C V v v v v v v v v v v v v v v v v v v                                                                                                    |                                          |                      |
| sy sake ▼<br>Contabilida (bibles ▲<br>● Presupuesto de gastos<br>● Tracrose<br>● Tracrose<br>● Subj Tracrose<br>● Subj Tracrose | Principal 		 ☆                           | 8                    |
| Controllidad pública ▲ Controllidad pública ▲ Controllidad pública ▲ Controllidad pública ▲ Controllidad pública ▲ Controllidad pública → Controllidad pública → Controllidad pública                                                                                                    | SP Base                                  | Ť                    |
| <ul> <li>Characteristic de gastos</li> <li>Presequesto de ingresos</li> <li>Presequesto de ingresos</li> <li>Presequesto de ingresos</li> <li>Characteristic</li> <li>Characteristic</li> <li>Configuración</li> <li>Manteristic</li> <li>Manteristic</li> <li>Statemia</li> </ul>                                                                                                    | Contabilidad pública                     | A                    |
| ★ Micenacce ▼<br>▲ Business Nargator ▼<br>▲ Gisterma ▼                                                                                                    |                                          | NB)                  |
| A Business Navigador V<br>B Bistema V                                                                                                    | ∯r Mis enlaces                           | ▼                    |
| 20 Bistema ~                                                                                                    | 🔏 Business Navigator                     | ▼                    |
|                                                                                                    | 🌆 Sistema                                | *                    |
|                                                                                                    |                                          |                      |

3. Seguidamente podemos observar que se nos ofrecen diferentes campos por los que podemos aplicar el filtro. Lo más aconsejable es filtrar por el campo "Documento", pues el CIF o NIF de las empresas son únicos para cada una de ellas. Se introduce el dato y se pulsa en "Aplicar Filtro".

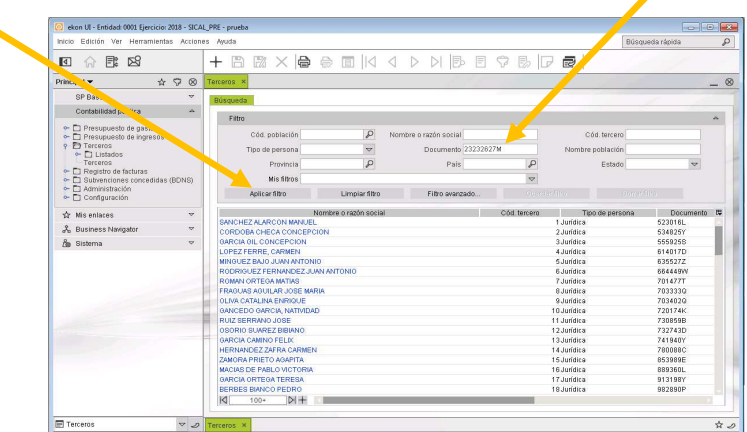

4. Una vez aplicado el filtro podemos observar que efectivamente el "Tercero" figura en la base de datos.

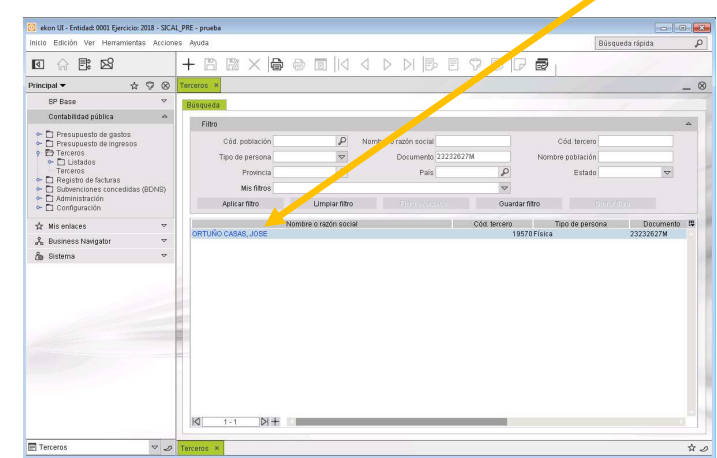

 Si no existiese el tercero implicado en la operación, lo podríamos dar de alta pulsando en el icono "+", tras habernos asegurado completamente de que no existe aplicando otros filtros. Después introduciríamos los datos correspondientes al tercero y pulsaríamos en "Guardar". ESTA OPERACIÓN SÓLO LA PUEDE HACER EL DEPARTAMENTO DE CONTABILIDAD.

| nicos UE - Entridad 0001 Ejercica. 718 - 5          | SIC44_PM2+procedo                                 |        |                   |    |                 |                 | 1.2. |
|-----------------------------------------------------|---------------------------------------------------|--------|-------------------|----|-----------------|-----------------|------|
| tricle Edición Ver Herramientas                     | Ands                                              |        |                   |    |                 | Dünganda rápita |      |
| E 2 2 2 2                                           | A D D 🔤 🚽 🔤 🔤 🖌 🖌                                 | NBEVBD |                   |    |                 |                 |      |
| Principal • 🕁 🖓 🤅                                   | B Tamanos BURY/10018 Terrana a                    |        |                   |    |                 |                 | -    |
| OP Base Y                                           | * Company                                         |        | Estado.           | 10 |                 |                 |      |
| Contractions pittics                                | Nortes constato                                   |        |                   |    |                 |                 |      |
| Protupuento de gastos     Protupuento de impresos   | Ownera Constas tanzatás Scanittane                |        |                   |    |                 |                 |      |
| * D Tanaros<br>+ D Luitados                         | tourd/cacón                                       |        |                   |    |                 |                 |      |
| Tercaros<br>= D Registro de facturas                | Tos de persona                                    |        | Too de documento  |    | Dor. Internided |                 |      |
| Districtiones concentitate (SDNE)     Districtiones | Demicile                                          |        |                   |    |                 |                 | -    |
| ► Cuntquasite                                       | 745                                               |        | Provincia         |    |                 |                 |      |
| 🕸 Milientares 🤟                                     | Población                                         |        |                   |    | Cótigo postal   |                 |      |
| A Dunness Navigator                                 | Domicilo                                          |        |                   |    |                 |                 |      |
| ta Sistema                                          | r                                                 |        |                   |    |                 | P               |      |
|                                                     | Contacts                                          |        |                   |    |                 |                 | ~    |
|                                                     | Teletono                                          | 6      | word              | 6  | Fat             | 6               |      |
|                                                     | Corres electronics                                |        |                   | 8  | klona           |                 |      |
|                                                     | Classificação partema                             |        |                   |    |                 |                 | -    |
|                                                     | CHAE                                              |        |                   |    |                 |                 |      |
|                                                     | Activitied                                        |        |                   |    |                 |                 |      |
|                                                     | Sector institucional                              |        |                   |    |                 |                 |      |
|                                                     | Tipo de tercero                                   |        |                   |    |                 |                 | -    |
|                                                     | Deader +                                          |        | Acceleration of   |    | Financialty     |                 |      |
|                                                     | Habitado 🗌                                        |        | Recaudador        |    | ROE 🗌           |                 |      |
|                                                     | Entidad del grapo                                 |        | Enoded properties |    |                 |                 |      |
|                                                     | Otos                                              |        |                   |    |                 |                 | - 14 |
|                                                     | Exan poes de pago                                 |        | Request 875       |    |                 |                 |      |
|                                                     | Piazo gago (gastos)                               |        |                   |    |                 | 10              |      |
|                                                     | Plaze page dispressos)                            |        |                   |    |                 |                 |      |
|                                                     |                                                   |        |                   |    |                 |                 |      |
|                                                     | Nueva tercera                                     |        |                   |    |                 |                 |      |
|                                                     | Torses Dave generates Declarada Demoticiaria DDAD |        |                   |    |                 |                 |      |
| Tercerss                                            | District open Taxanta +                           |        |                   |    |                 |                 | - 11 |
|                                                     |                                                   |        |                   |    |                 |                 |      |

 Para proseguir con la operación contable que nos ocupa, en este caso la aprobación y disposición del gasto (AD), desplegamos el menú "Presupuesto de Gastos" y "Operaciones Contables".

| 💿 ekon UI - Entidad 0001 Ejercicio: 2018 -                                                                                                    | - SICAL_PRE - pru | eba      |                         |                  |            |                     |      |                  |                  |       |   |   |    |   |      |                     | 0 |     |
|----------------------------------------------------------------------------------------------------|-------------------|----------|-------------------------|------------------|------------|---------------------|------|------------------|------------------|-------|---|---|----|---|------|---------------------|---|-----|
| Inicio Edición Ver Herramientas A                                                                                                    | cciones Ayuda     |          |                         |                  |            |                     |      |                  |                  |       |   |   |    |   |      | Búsqueda rápida     | 3 | ρ   |
| o 🔐 📑 🖄                                                                                                    |                   | + 🖻      |                         | XR               | 2 🗉        | $    \triangleleft$ | ٩    | $\triangleright$ | $\triangleright$ | Þ     | F | 8 | ₿  | P | ø    |                     |   |     |
| Principal 🕶                                                                                                    | \$ 7 8            | Terceros | 1001                    | 2018] Terceros   | ×          |                     |      |                  |                  |       |   |   |    |   |      |                     |   | _ @ |
| SP Base<br>Contabilidad pública                                                                                                    | v                 | N        | * C<br>ombre con        | Código<br>mpleto |            |                     |      |                  | Esta             | do    |   |   |    |   |      |                     |   |     |
| <ul> <li>Presupuesto de gastos</li> <li>Aplicaciones presupuestaria</li> <li>Propresiones contables</li> </ul>                                                                          | 6                 | General  | Cuentas                 | s bancarlas 🛛 🗄  | Habilitado |                     |      |                  |                  |       |   |   |    |   |      |                     |   |     |
| Operaciones presupuestaria<br>Detalle de fases de gastos<br>Procesos masivos<br>Relaciones contables                                                                                    | as de gastos      | Iden     | Sficación<br>Tipo de pe | arsona           |            |                     | Τίρα | de do            | cume             | nto   |   |   |    |   | Dor. | identidad           | ۵ |     |
| Anulación de fases anteriore<br>Consultas<br>Consultas<br>Consultas<br>Consultas<br>Consultados<br>Consultados<br>Consultados<br>Consultados<br>Consultados<br>Consultados<br>Consultas | is de RP          | Don      | nicilio                 | Pais             |            | P                   |      |                  | Provin           | cia   |   |   | P  |   | Cád  | ino portol          | ۵ |     |
| Registro de facturas     Subvenciones concedidas (BDN     Administración     Configuración                                                                                              | 48)               |          | Dor                     | micilio          |            |                     |      |                  |                  |       |   |   |    |   | Cou  | Bo hoster           | Ģ |     |
| ☆ Mis enlaces                                                                                                    | ~                 | Con      | tarto                   |                  |            |                     |      |                  |                  |       |   |   |    |   |      |                     | ~ |     |
| 🖧 Business Navigator                                                                                                    | ~                 |          | Te                      | léfono           |            | €.                  |      |                  | M                | 6wil  |   |   | €, |   |      | Fax                 | £ | i i |
| da Sistema                                                                                                    | ~                 | c        | orreo elect             | trónico          |            |                     |      |                  |                  |       |   |   | 8  |   |      | Idioma              |   |     |
|                                                                                                    | -                 | Clas     | incación s              | ectorial         |            |                     |      |                  |                  |       |   |   |    |   |      |                     | ~ |     |
|                                                                                                    |                   |          |                         | CNAE             |            |                     |      |                  |                  |       |   |   |    |   |      |                     |   |     |
|                                                                                                    |                   |          | AC                      | ävidad           |            |                     |      |                  |                  |       |   |   |    |   |      |                     |   |     |
|                                                                                                    |                   | Se       | ector in stitu          | utional          |            |                     |      |                  |                  |       |   |   |    |   |      |                     |   |     |
|                                                                                                    |                   | Tipo     | de tercero              |                  |            |                     |      |                  |                  |       |   |   |    |   |      |                     | ~ | 1   |
|                                                                                                    |                   |          | Di<br>Habi              | eudor 💌          |            |                     |      | A<br>Rec         | Acreed<br>audad  | lor 💌 |   |   |    |   | Fin  | anciador 🗌<br>ROE 🗌 |   |     |
|                                                                                                    |                   | E        | ntidad del j            | grupo 🗌          |            |                     | Enti | tad pro          | opietar          | ria 🗌 |   |   |    |   |      |                     |   |     |
|                                                                                                    |                   | Otro     |                         |                  |            |                     |      |                  |                  |       |   |   |    |   |      |                     | 4 |     |

 Dentro del menú de "Operaciones Contables" pulsamos sobre "Operaciones presupuestarias de gastos" y después sobre el icono "+" para introducir los datos de la operación.

| Edición Ver Herramientas Acciones Auda                                                                                                    |                                                       |                                            |                                                             |            |                           |                                       | Búsqueda rápic                | da |
|----------------------------------------------------------------------------------------------------|-------------------------------------------------------|--------------------------------------------|-------------------------------------------------------------|------------|---------------------------|---------------------------------------|-------------------------------|----|
| ○ IPE 159                                                                                                    |                                                       |                                            |                                                             |            |                           |                                       |                               |    |
|                                                                                                    |                                                       |                                            |                                                             |            |                           |                                       |                               |    |
|                                                                                                    | our zond conserva ne oferiariaries ne Basino          |                                            |                                                             |            |                           |                                       |                               | _  |
| unter the second second s | Criterios de selección Resultado Acumulados           |                                            |                                                             |            |                           |                                       |                               |    |
| teresupuesto de gastos                                                                                                    | Información de agrupación y fase                      |                                            |                                                             |            |                           |                                       |                               |    |
| Aplicaciones presupuestarias<br>Operaciones contables<br>Operaciones republicacións de restric                                                                                                    | Operaciones de cerrados     Opera                     | ciones de corriente 👄 Open                 | aciones de futuros 🔹 Todas                                  |            |                           |                                       |                               |    |
| Detalle de fases de gastos<br>Procesos mesivos                                                                                                    | Fase contable                                         |                                            |                                                             | ~          | Tipos de Operacio         | 165                                   | Mostrar operaciones con signo |    |
| Anulación de fases anteriores de RP                                                                                                    |                                                       | Operaciones a mostrar en la co             | nouta                                                       |            | G Fase propuesta          |                                       | Positivas                     |    |
| Consultas                                                                                                    | Marca/Desmatca Agrupación                             | Código operación                           | Descripción                                                 |            |                           |                                       |                               |    |
| Clistados                                                                                                    | Ejercicio corriente                                   | MCAA                                       | Ajustes al alza por prórroga presupuestaria                 |            | C Cardon Handard          |                                       | of American                   |    |
| Terceros                                                                                                    | Ejercicio corriente                                   | MC AB                                      | Ajustes a la baja por prórroga presupuestaria               |            | · Cunatingaras            |                                       | · Proprietatives              |    |
| Registro de facturas                                                                                                    | Ejercicio comenta     Elercicio comenta               | MCBA                                       | Raja por anulación de crédito                               |            |                           |                                       |                               |    |
| subvenciones concedidas (BUNB)<br>Idministración<br>Configuración                                                                                                    | Ejercicia corriente                                   | MC.CE                                      | Crédito extraordinario                                      |            | <ul> <li>Todas</li> </ul> |                                       | V Negativas                   |    |
| enlaces 🗢                                                                                                    | Criterios de búsqueda                                 |                                            |                                                             |            |                           |                                       |                               |    |
| siness Navigator 🗢                                                                                                    | Column energiales Criterios de anticaciones ror       | vertos viesoraria   Criteriros de farturas | a manosistat Collegia de pastos a justificar. Não descuento | e Crita    | inevarine                 |                                       |                               |    |
| iema 🗸                                                                                                    |                                                       |                                            |                                                             |            |                           |                                       |                               |    |
|                                                                                                    | Principales                                           | terrent                                    | Mandata a sector sector                                     |            |                           |                                       | 10                            |    |
|                                                                                                    | Decantering internation of                            | ercerp                                     | NUMBER OF ADDITION                                          |            |                           |                                       | -                             |    |
|                                                                                                    | Documento identificativo del endo                     | sadano                                     | Nombre o razon social                                       |            |                           |                                       | 2                             |    |
|                                                                                                    | Referencia operación                                  | n desde                                    | Hasta referencia operación                                  |            |                           | Mostrar operaciones                   |                               |    |
|                                                                                                    | Referencia operación anterior                         | rdesde                                     | Hasta referencia operación anterior                         |            |                           | No canceladas                         |                               |    |
|                                                                                                    | Fecha propuesta                                       | a desde                                    | Hasts fecha propuesta                                       |            | 3                         | Sin fecha de apr                      | nitación                      |    |
|                                                                                                    | Fecha aprobación                                      | desde                                      | Hasta fecha aprobación                                      |            |                           | Sin fecha de tes                      | orecia                        |    |
|                                                                                                    | Fortho contable                                       | deside III                                 | Hasta farta contable                                        |            | 12                        | Confecta leson                        | eria                          |    |
|                                                                                                    | Delegite contable                                     | - dende                                    | Usate establis                                              |            |                           | □ Sin saldo                           |                               |    |
|                                                                                                    | Presicult consider                                    | - Losde                                    | Hasta Heactor contable                                      |            | -                         | Sin proyecto                          |                               |    |
|                                                                                                    | Operaciones dadas de ata                              | DATON DR                                   | Hasta techa de alta                                         |            | 28                        | Proceden de ren     De gastos e just  | tiener                        |    |
|                                                                                                    | Operaciones modificadas                               | s desde                                    | Hasta fecha de modificaciones                               |            | 8                         | Embargadas                            |                               |    |
|                                                                                                    | Importe                                               | edesde                                     | Hasta importe                                               |            |                           | Sin centro de co                      | iste<br>e compositoria        |    |
|                                                                                                    | Importe liquido                                       | siesde                                     | Hasta importe liquido                                       |            |                           | <ul> <li>Sin referencia de</li> </ul> | e concesión                   |    |
|                                                                                                    | Eq                                                    | ediorte                                    | Referencia complementaria                                   |            |                           | Operaciones con                       | marcialas                     |    |
|                                                                                                    | Depart                                                | amento                                     | Descripción                                                 |            |                           | Confecture asor                       | ciada                         |    |
|                                                                                                    | Estado o                                              | ie frma                                    | Estado fiscalización                                        |            | ~                         |                                       |                               |    |
|                                                                                                    |                                                       |                                            |                                                             |            |                           |                                       |                               |    |
| -                                                                                                    | Veroperaciones Nueva selección                        |                                            | Consult                                                     | as persona | lizadas                   |                                       |                               |    |
|                                                                                                    |                                                       |                                            |                                                             |            |                           |                                       |                               |    |
| ciones presupuestarias de gastos 🛛 🕫 💋 (D)                                                                                                    | 001 / 2018] Terceros [0001 / 2018] Consulta de operat | ciones de gastos ×                         |                                                             |            |                           |                                       |                               |    |
| 🛃 🕢 📜 🚺                                                                                                    |                                                       |                                            |                                                             |            |                           |                                       |                               |    |

8. Nos aparece la siguiente pantalla en la que debemos introducir los datos de la operación. El primer campo se trata de la "Operación Contable".

| Inicio Edición Ver Herramientas Ac                                        | ciones Ayudi | 0                      |                      |                                   |                                       |                   |                   |                              |                   |                     |                                 | Búsqueda rápida                                           |
|---------------------------------------------------------------------------|--------------|------------------------|----------------------|-----------------------------------|---------------------------------------|-------------------|-------------------|------------------------------|-------------------|---------------------|---------------------------------|-----------------------------------------------------------|
| 🖸 🎧 📑 😒                                                                   |              | + 🖪 🖼 🗆                | × 🖨 🖯                |                                   | E 🗘 I                                 | 5 🕞 👼             | [                 |                              |                   |                     |                                 |                                                           |
| Principal 🔻                                                               | ☆ ♡ ⊗        | (0001 / 2018) Consulta | a de operaciones de  | gastos [0001 / 2018] Operaciones  | contables de gast                     | 35 X              |                   |                              |                   |                     |                                 |                                                           |
| SP Base                                                                   | ~            | -                      | Materialia           |                                   |                                       |                   | * Agrup, contable | 00                           | 👽 Ejercicio corri | ente                |                                 | 1 Acciones                                                |
| Contabilidad pública                                                      | ~            | o                      | iperac.contable      |                                   |                                       |                   | Signo             | P                            | Op. positiva      |                     | ρ                               | -  Cancelación Anrotación                                 |
| Presupuesto de gastos     Antirarimas mesumestarios                       |              | · ·                    | _                    |                                   |                                       |                   | Fase anterior     |                              |                   |                     |                                 | - O Contabilización                                       |
| Operaciones contables                                                     |              | * F                    | echa propuesta 23    | 05/2018                           |                                       |                   | * Departamento    |                              |                   |                     |                                 | -  Anulación                                              |
| Detalle de fases de gastos                                                | s de gascos  |                        | Descripción          |                                   |                                       |                   |                   |                              |                   |                     |                                 | <ul> <li>Ø Fase posterior</li> <li>Ø Documento</li> </ul> |
| Relaciones contables                                                      |              |                        |                      |                                   |                                       |                   |                   | E Anicaciones n              | resunuestarias    |                     | 0.00.6                          | Arbol de fases                                            |
| Anulación de fases anteriores                                             | s de RP      |                        |                      |                                   |                                       |                   |                   | E Descuentos                 |                   |                     | 0,00 €                          | - O M                                                     |
| - Ci Listados                                                             |              |                        |                      |                                   |                                       |                   |                   | MA deducible     A deducible |                   |                     | 0,00 €                          |                                                           |
| Presupuesto de ingresos                                                   |              |                        |                      |                                   |                                       |                   |                   |                              |                   |                     | 0100.0                          |                                                           |
| - D Registro de facturas                                                  |              | Datus condities        | INA, Descornos y E   | muusu   Entades contables   Otos  | Considerin, Pi                        | withten y Merosia | a resoleta 1/0    | namea Projectos              | 5                 |                     |                                 |                                                           |
| <ul> <li>Subvenciones concedidas (BDNS<br/>Administración     </li> </ul> | 5)           | Terzero y refere       | incias del documen   | to o factura                      |                                       |                   |                   |                              |                   |                     |                                 |                                                           |
| 🔶 🗖 Configuración                                                         |              |                        | Expediente           |                                   |                                       | Co                | mplementaria      |                              |                   |                     | Documento                       |                                                           |
| ☆ Misenlaces                                                              | ~            | Regis                  | tro facturas         |                                   |                                       |                   | Factura           |                              |                   |                     | Fecha expedición                | 2                                                         |
| A Business Navigator                                                      | ~            |                        | NEXIE                |                                   |                                       |                   |                   |                              |                   |                     | Estado firma-e                  |                                                           |
| 👸 Sistema                                                                 | ~            | Desglose presi         | upuestario           |                                   |                                       |                   |                   |                              |                   |                     |                                 |                                                           |
|                                                                           |              |                        |                      |                                   |                                       |                   | Aplicacio         | ones presupuestaria          | 18                |                     |                                 |                                                           |
|                                                                           |              | * Número<br>1          | Ref.Proyecto         | Expediente del Pr., Clave resumic | a "Ejercicio                          | Orgánica          | * Programa        | * Económica                  | * Descripción     | * importe<br>0,00 € | Saldo aplicación Salo<br>0,00 € | o vinculación Cta. contrap. Cta. acr.<br>0,00 6           |
|                                                                           |              |                        |                      |                                   |                                       |                   |                   |                              |                   |                     |                                 |                                                           |
|                                                                           |              | Detaile proyect        | ٥                    |                                   |                                       |                   |                   |                              |                   |                     |                                 |                                                           |
|                                                                           |              | Restricción            | por aplic, presupuer | staria                            | · · · · · · · · · · · · · · · · · · · | Inculación        |                   |                              |                   | Provinte            | Total                           | Disponible                                                |
|                                                                           |              | F                      | Ref.Proyecto         |                                   |                                       |                   |                   |                              |                   | ésimado             |                                 |                                                           |
|                                                                           |              | Ð                      | rp. Proyecto         |                                   |                                       |                   |                   |                              |                   | Utilizado           |                                 |                                                           |
|                                                                           |              | Contabilización        |                      |                                   |                                       |                   |                   |                              |                   |                     |                                 |                                                           |
|                                                                           |              | Fecha                  | aprobación           |                                   |                                       | Órpano            |                   |                              | N                 | um resolución       |                                 | Asiento                                                   |

9. Para introducir la operación nos situamos encima del campo en cuestión y pulsamos en el botón derecho del ratón para acceder al menú contextual, en el cual aparece la opción de "Códigos de operación" y pulsando en ella aparecen relacionadas las operaciones para que podamos seleccionar con doble "clic" la que nos interese.

| Inicio Edición Ver Herramientas Acciones Ayr                                                                               | at                                                                                                    |                                                                                                    |
|----------------------------------------------------------------------------------------------------|----------------------------------------------------------------------------------------------------|----------------------------------------------------------------------------------------------------|
| I 🔐 📴 🔀                                                                                                    | + 8 📉 🖨 🖶 14 4 🕨 14 5 5 7 5 🖓 🕫                                                                                                    |                                                                                                    |
| Principal 🔻 🕹 🗘 🕅                                                                                                    | 10001 (2019) Consults de mes, aves de assins 10000 (2019) Onergeinnes contables de assins 18                                                                                                    | 😯 Códigos de operación 📾                                                                                                    |
| A P C                                                                                                    | Terror of a state of the state of the state |                                                                                                    |
| SP Base **                                                                                                    | Defenses                                                                                                    |                                                                                                    |
| Contabilidad miblica                                                                                                    | POBLETIN                                                                                                    | Perincense Perincester View                                                                                                    |
| Presupuesto de gastos                                                                                                    | Coperación anterior Cesación anterior Cesación anterior Fecta propuesta Com Com Com Com Com Com Com Com Com Com                                                                                                    | 1         Softwarts         Advectorial         Advectorial           2         Softwarts         Softwarts         Softwarts         Softwarts           2         Softwarts         Advectorial         Softwarts         Softwarts           2         Softwarts         Softwarts         Softwarts         Softwarts         Softwarts           4         Softwarts         Softwarts         Softwarts         Softwarts         Softwarts           4         Softwarts         Softwarts         Softwarts         Softwarts         Softwarts           4         Softwarts         Softwarts         Softwarts         Softwarts         Softwarts           5         Softwarts         Softwarts         Softwarts         Softwarts         Softwarts           6         Softwarts         Softwarts         Softwarts         Softwarts         Softwarts           6         Softwarts         Softwarts         Softwarts         Softwarts         Softwarts         Softwarts           6         Softwarts         Softwarts         Softwarts         Softwarts         Softwarts         Softwarts           6         Softwarts         Softwarts         Softwarts         Softwarts         Softwarts         Softwarts                                                                                                    |
| Detaile de fases de gastos<br>Procesos masivos<br>Relaciones contables<br>Anulación de fases anteniores de RP<br>Consultas | rezulterar (B. Jelijs                                                                                                    | Y No B College College Co    |
|                                                                                                    | Datos comunes MA, Descuintos y Endoso Enlaces contables Otros Contratación, Previsión y Monosida:                                                                                                    | Xe Rec Col Basection accidato e disponsible     Sec Col College College College College     Sec College College College College     Sec College College College     Sec College College     Sec College College     Sec College     College College     College     Colle    |
| Butvenciones concedidas (BDNS)     Administración                                                                          | Tercero y referencias del documento o factura                                                                                                    | 18 ARC Autolización con retención de unidate previa<br>19 AD Autorización y disposición conjuntais                                                                                                    |
| <ul> <li>Configuración</li> </ul>                                                                                          | Emediente Corr                                                                                                    | 20 AU HC AU Contention de redato previa 21 D Dispolación de garba 22 ADO Avatoriación de garba 23 ADO Avatoriación de garba 24 ADO Avatoriación de garba 25 ADO Avatoriación de garba 25 ADO Avatoriación de garba 26 ADO Avatoriación de garba 27 ADO Avatoriación de garba 28 ADO Avatoriación de garba 29 ADO Avatoriación de garba 29 ADO Avatoriación de garba 20 ADO Avatoriación de garba 20 ADO |
| ☆ Wis enlaces 🗸                                                                                                    | Registro facturas                                                                                                    | 23 ADD RC ADD con retención de crédito previa<br>24 D0 Dispensición y obligación conjuntes                                                                                                    |
| 🙏 Business Navigator 🗢 🗸                                                                                                   | NFICIF                                                                                                    | 25 0 Obligation<br>26 ADOP Adore, diffuse, vorten pago contentes                                                                                                    |
| 🕼 Sistema 🗸 🗸                                                                                                    | Decision accounted                                                                                                    | ADOP RC ADOP on retención de crédito previe     DOP DOP con retención de crédito previe     DOP Disposición, obligación y orden pago conjuntas                                                                                                    |
|                                                                                                    | "Número Ref Proyecto Expediente del Pr., Clave resumida "Ejemicio Orgánica                                                                                                    | 28         OP         Colgarios y orden de page conjuntas           Aceptar         Colgaring dotos         Personalizar                                                                                                    |

10. Para este ejemplo seleccionamos la opción AD, para realizar una autorización y disposición conjunta, seleccionándola y pulsando en "Aceptar".

| , ,                             |                 |                    |         |                                     |
|---------------------------------|-----------------|--------------------|---------|-------------------------------------|
| * Referencia                    |                 |                    |         | *                                   |
| * Operac, contable              | AD              | Autorización y dis | posicór | n conjuntas                         |
| Operación anterior              |                 |                    |         |                                     |
| * Fecha propuesta               | 23/05/2018      | 2                  | 9       |                                     |
| Descripción                     |                 |                    |         |                                     |
| *                               |                 |                    |         |                                     |
|                                 |                 |                    |         |                                     |
|                                 |                 |                    |         |                                     |
|                                 |                 |                    |         |                                     |
| Datos comunes IVA, Descuentos   | y Endoso E      | nlaces contables   | Otros   | Contratación, Previsión y Morosidad |
| Tercero y referencias del docun | nento o factura |                    |         |                                     |
| Expediente                      |                 |                    |         | Comple                              |
| Registro facturas               |                 |                    |         |                                     |
| NIF/CIF                         |                 |                    |         |                                     |

11. Por defecto, la aplicación nos cumplimenta el campo "Agrupación contable", en el cual indicamos el código "00" que es el del ejercicio en curso.

| * Agrup. contable  | 00 🦊 🔽                                                           | 🔻 Ejercicio corriente |
|--------------------|------------------------------------------------------------------|-----------------------|
| * Siano            | 01 - Ejercicios cerrados                                         | Op. positiva          |
|                    | 00 - Ejercicio corriente                                         |                       |
| Fase anterior      | 10 - Eiercicios futuros                                          |                       |
|                    |                                                                  |                       |
| * Departamento     |                                                                  |                       |
| * Departamento     |                                                                  |                       |
| * Departamento     |                                                                  |                       |
| * Departamento     | Importes                                                         |                       |
| <br>* Departamento | Importes<br>Aplicaciones presupue                                | starias               |
| <br>* Departamento | Importes<br>Aplicaciones presupue<br>Descuentos                  | starias               |
| <br>* Departamento | Importes<br>Aplicaciones presupue<br>Descuentos<br>IVA deducible | starias               |

12. El siguiente paso es indicar el departamento al que corresponde la operación. Podemos buscarlo en un listado que nos ofrece la aplicación. Para ello pondríamos la primera letra del nombre del departamento y a continuación pulsaríamos en el botón de buscar para seleccionar el correspondiente. (Dado que este tutorial se está realizando con la versión de prueba se cambia el departamento.)

| 2018] Consulta de operacione:                                      | s de gastos 🛛 [ | 1001 / 2018) Opera | aciones co | ntables de gasto | is ×               |                |                                                          |                   |           |                  |
|--------------------------------------------------------------------|-----------------|--------------------|------------|------------------|--------------------|----------------|----------------------------------------------------------|-------------------|-----------|------------------|
| * Referencia                                                       |                 |                    | 1          |                  |                    | * Agrup. conta | ble 00                                                   | 🗢 Ejercicio corri | ente      |                  |
| * Operac. contable                                                 | AD              | Autorización y dis | sposicón c | onjuntas         |                    | * Sig          | ino P                                                    | Op. positiva      |           |                  |
| Operación anterior                                                 |                 |                    |            |                  |                    | Fase ante      | ior                                                      |                   |           | - X              |
| * Fecha propuesta                                                  | 23/05/2018      | 2                  | 9          |                  |                    | * Departame    | nto Parques y Jardines                                   |                   |           |                  |
| Descripción                                                        |                 |                    |            |                  |                    |                |                                                          |                   |           |                  |
| •                                                                  |                 |                    |            |                  |                    |                | Importes                                                 |                   |           |                  |
|                                                                    |                 |                    |            |                  |                    |                | <ul> <li>Aplicaciones pre</li> <li>Descuentos</li> </ul> | esupuestarias     |           | 0,00 €           |
|                                                                    |                 |                    |            |                  |                    |                | E IVA deducible                                          |                   |           | 0,00 €           |
|                                                                    |                 |                    |            |                  |                    |                | f∞ Operación                                             |                   |           | 0,00 €           |
| s comunes IVA, Descuentos                                          | y Endoso Enl    | aces contables     | Otros      | Contratación, Pr | evisión y Morosida | id Tesoreria   | Analitica Proyectos                                      |                   |           |                  |
| Tercero y referencias del docur                                    | nento o factura |                    |            |                  |                    |                |                                                          |                   |           |                  |
| Expediente                                                         |                 |                    |            |                  | Co                 | mplementaria   |                                                          |                   |           | Documento        |
| Registro facturas                                                  |                 |                    |            |                  |                    | Factura        |                                                          |                   |           | Fecha expedición |
| NIF/CIF                                                            |                 |                    |            |                  |                    |                |                                                          | P Emi             |           | Estado firma-e   |
|                                                                    |                 |                    |            |                  |                    |                |                                                          | Lead to an        |           |                  |
| Desglose presupuestario                                            |                 |                    |            |                  |                    |                |                                                          |                   |           |                  |
| * Númoro Pof Provocto                                              | Expedier        | to dol Br. Clamp   | ocumida    | * Fiorcicio      | Orgánica           | Aplica         | ciones presupuestarias                                   | Decerinción       | * Importo | Palda anlicación |
| 1                                                                  | Expediel        | te dell'i Grave i  | esunnua    | Liercicio        | organica           | i rograma      | Leonomica                                                | Descripcion       | 0,00€     | 0,00€            |
|                                                                    |                 |                    |            |                  |                    |                |                                                          |                   |           |                  |
| Detaile proyecto                                                   |                 |                    |            |                  |                    |                |                                                          |                   |           | Total            |
|                                                                    |                 |                    |            | V                | inculación         |                |                                                          |                   | Provinte  | rutu             |
| <ul> <li>Restricción por aplic, presup</li> </ul>                  | ouestaria       |                    |            |                  |                    |                |                                                          |                   | FIGHISTO  |                  |
| <ul> <li>Restricción por aplic, presup<br/>Ref.Proyecto</li> </ul> | ouestaria       |                    |            |                  |                    |                |                                                          |                   | Asignado  |                  |

13. Seguidamente pasamos a realizar una descripción de la operación que nos ocupe, introduciéndola en su campo correspondiente.

|                                       | ontables de gastos 🔺                                                        | r <mark>i</mark> ciones co | [0001 / 2018] Ope | es de gastos                                             | / 2018] Consulta de operacio                                                               |
|---------------------------------------|-----------------------------------------------------------------------------|----------------------------|-------------------|----------------------------------------------------------|--------------------------------------------------------------------------------------------|
| * Agrup. contable C                   |                                                                             |                            |                   | a                                                        | * Referen                                                                                  |
| Signo F                               | conjuntas                                                                   | isposicón (                | Autorización y di | e AD                                                     | Öperac. contal                                                                             |
| Fase anterior                         |                                                                             |                            |                   | r                                                        | Operación anter                                                                            |
| * Departamento D                      |                                                                             | 29                         |                   | a 23/05/2018                                             | * Fecha propue:                                                                            |
|                                       |                                                                             |                            |                   | n                                                        | Descripci                                                                                  |
| LAR CON MEDIOS                        | RQUES MUNICIPALES A INSTALAR                                                | RA LOS PAR                 | O DE BANDERAS PAP | * SUMINISTR                                              |                                                                                            |
| LAR CON MEDIOS                        | RQUES MUNICIPALES A INSTALAR                                                | RA LOS PAR                 | O DE BANDERAS PAF | * SUMINISTR<br>PROPIOS.                                  |                                                                                            |
| sidad Tesorería Ana                   | RQUES MUNICIPALES A INSTALAR                                                | RA LOS PAR                 | O DE BANDERAS PAF | * SUMINISTR<br>PROPIOS.                                  | os comunes 🛛 IVA, Descuen                                                                  |
| sidad Tesorería Ana                   | RQUES MUNICIPALES A INSTALAR                                                | Otros                      | O DE BANDERAS PAF | * SUMINISTR<br>PROPIOS.<br>Is y Endoso<br>Imento o factu | os comunes IVA, Descuen<br>Tercero y referencias del do                                    |
| sidad Tesoreria Ana                   | RQUES MUNICIPALES A INSTALAR<br>Contratación, Previsión y Morosidac<br>Corr | Otros                      | O DE BANDERAS PAF | * SUMINISTR<br>PROPIOS. <br>Is y Endoso                  | os comunes [] IVA, Descuen<br>Tercero y referencias del dor<br>Expediente []               |
| sidad Tesorería Ana<br>Complementaria | RQUES MUNICIPALES A INSTALAR<br>Contratación, Previsión y Morosidac<br>Com  | Otros                      | O DE BANDERAS PAF | * SUMINISTR<br>PROPIOS.                                  | os comunes IVA, Descuen<br>Tercero y referencias del do<br>Expediente<br>Registro facturas |

14. El siguiente paso es vincular la operación al tercero correspondiente. Para ello introducimos su NIF/CIF en el campo correspondiente y pulsamos "tabulador" para seleccionarlo.

| 3001 / 2018) Consulta de operación | es de gastos 🛛 🕻            | 0001 / 2018] Operacione: | i contables de gasto  | s ×                |                    |                                                 |                                        |                     |                                  |
|------------------------------------|-----------------------------|--------------------------|-----------------------|--------------------|--------------------|-------------------------------------------------|----------------------------------------|---------------------|----------------------------------|
| * Referen                          | ia                          |                          |                       |                    | * Agrup. contable  | 00                                              | <ul> <li>Ejercicio corrient</li> </ul> | te                  |                                  |
| * Operac. contai                   | le AD                       | Autorización y disposico | n conjuntas           |                    | <sup>*</sup> Signo | P                                               | Op. positiva                           |                     | ρ                                |
| Operación anter                    | or                          |                          |                       |                    | Fase anterior      |                                                 |                                        |                     |                                  |
| * Fecha propues                    | ta 23/05/2018               | 29                       |                       |                    | * Departamento     | DEPARTAMENTO PRUEBA                             |                                        |                     | ρ                                |
| Descripci                          | òn                          |                          |                       |                    |                    |                                                 |                                        |                     |                                  |
|                                    | * SUMINISTRO DE<br>PROPIOS. | E BANDERAS PARA LOS      | PARQUES MUNICIP       | ALES A INSTALAR    | CON MEDIOS         | Importes<br>Aplicaciones presupue<br>Descuentos | starias                                |                     | 0,00 €<br>0,00 €                 |
|                                    |                             |                          |                       |                    |                    | IVA deducible     fr Operación                  |                                        |                     | 0,00 €                           |
|                                    |                             |                          | Acceleration (1) - De |                    | d Territe for      | alitica Describer                               |                                        |                     | 0,00 0                           |
| Datos con des INX Descuen          | os y Elidoso   Eli          | laces contables   Oros   | Contratactori, PI     | EVISION Y MOLOSIDA | d resoletta Mi     | Projectos                                       |                                        |                     |                                  |
| Tercero y ferencias del dor        | umento o factura            |                          |                       |                    |                    |                                                 |                                        |                     |                                  |
| Expediente                         |                             |                          |                       | Cor                | nplementaria       |                                                 |                                        |                     | Documento                        |
| Registructuras                     |                             |                          |                       |                    | Factura            |                                                 |                                        |                     | Fecha expedición                 |
| NIF/CIF                            | 3232627M                    |                          | ORTUÑO CASAS.         | IOSE               |                    |                                                 | P Emban                                |                     | Estado firma-e                   |
| Desglose presupuestario            |                             |                          |                       |                    |                    |                                                 |                                        |                     |                                  |
|                                    |                             |                          |                       |                    | Aplicacio          | nes presupuestarias                             |                                        |                     |                                  |
| Número Ref.Proyect                 | Expedier                    | nte del Pr Clave resumi  | la "Ejercício         | Orgánica           | * Programa         | * Económica * Des                               | scripción                              | * Importe<br>0,00 € | Saldo aplicación Saldo<br>0,00 € |
|                                    |                             |                          |                       |                    |                    |                                                 |                                        |                     |                                  |
| Detaille proyecto                  |                             |                          |                       |                    |                    |                                                 |                                        |                     |                                  |
| Restricción por aplic, pres        | upuestaria                  |                          | v                     | inculación         |                    |                                                 |                                        | Previeto            | Total                            |
| Ref.Proyecto                       |                             |                          |                       |                    |                    |                                                 |                                        | Asignado            |                                  |
| Exp. Provecto                      |                             |                          |                       |                    |                    |                                                 |                                        | Littigradio         |                                  |

15. Continuamos indicando el "Ejercicio" al que corresponde la operación.

| + B B ×   = = I                             |                                    | E 🕈 B  7 2                          |                   |                                                                               |                 |                     |                                      |
|---------------------------------------------|------------------------------------|-------------------------------------|-------------------|-------------------------------------------------------------------------------|-----------------|---------------------|--------------------------------------|
| 001 / 2018) Consulta de operaciones de gast | os [0001 / 201 Operaciones cor     | tables de gastos ×                  |                   |                                                                               |                 |                     |                                      |
| * Referencia                                |                                    |                                     | * Agrup. contable | 00                                                                            | 🗢 Ejercicio con | riente              |                                      |
| * Operac. contable AD                       | Autorización disposicón co         | njuntas                             | * Signo           | P                                                                             | Op. positiva    |                     | F                                    |
| Operación anterior                          |                                    |                                     | Fase anterior     |                                                                               |                 |                     |                                      |
| * Fecha propuesta 23/05/20                  | 18                                 |                                     | * Departamento    | DEPARTAMENTO PRU                                                              | EBA             |                     | F                                    |
| Descriptión                                 |                                    |                                     |                   |                                                                               |                 |                     |                                      |
| * SUMINE<br>PROPIO                          | ITRO DE BANDERAS PARALOS PAR<br>8. | QUES MUNICIPALES A INSTALAR I       | CON MEDIOS        | Importes<br>Aplicaciones presu<br>Descuentos<br>IVA deducible<br>fr Operación | puestarias      |                     | 0,00 €<br>0,00 €<br>0,00 €<br>0,00 € |
| Datos comunes IVA, Descuentos y Endos       | o Enlaces contables Otros (        | Contratación, Previsión y Morosidad | Tesoreria An      | alítica Proyectos                                                             |                 |                     |                                      |
| Tercero y referencias del documento o fa    | actura                             |                                     |                   |                                                                               |                 |                     |                                      |
| Expediente                                  |                                    | Com                                 | plementaria       |                                                                               |                 |                     | Documento                            |
| Registro facturas                           |                                    |                                     | Factura           |                                                                               |                 |                     | Fecha expedición                     |
| NIF/CIF 23232627M                           | QR                                 | TL IO CASAS, JOSE                   |                   |                                                                               | P               |                     | Estado firma-e                       |
| Desglose presupuestario                     |                                    | 4                                   | Aplicacion        | nes presupuestarias                                                           |                 |                     |                                      |
| * Número Ref.Proyecto E                     | Expediente del Pr Clave resumida   | * Ejercicio Orgánica<br>2018        | * Programa        | * Económica *                                                                 | Descriptión     | * Importe<br>0,00 € | Saldo aplicación Sa<br>0,00 €        |
| Detaile proyecto                            |                                    |                                     |                   |                                                                               |                 |                     |                                      |
| Restricción por aplic, presupuestaria       |                                    | Vinculación                         |                   |                                                                               |                 | Provinte            | Total                                |
| Ref.Proyecto                                |                                    |                                     |                   |                                                                               |                 | Asignado            |                                      |
| Exp. Proyecto                               |                                    |                                     |                   |                                                                               |                 | Utilizado           |                                      |
| Contabilización                             |                                    |                                     |                   |                                                                               |                 |                     |                                      |

16. Continuamos indicando "Programa" y "Económica", con los epígrafes correspondientes.

| Referencia     Poperacional de la Companya de la Companya de | Agrup, contable     Agrup, contable     Agrup, contable     Space     Agrup, contable     Space     Agrup, contable     Space     Space     Agrup, contable     Space     Space     Agrup, contable     Agrup, contable     Space     Space     S | e 00 V<br>p<br>p<br>p<br>p<br>DEPARTAMENTO PRUEBA<br>Importes<br>Importes<br>Impor | Ejerticio corriente<br>Op. positiva | ₽<br>1.149,50 €<br>0,00 € | D Acciones:                                |
|----------------------------------------------------------------------------------------------------|----------------------------------------------------------------------------------------------------|----------------------------------------------------------------------------------------------------|-------------------------------------|---------------------------|--------------------------------------------|
| Dalos comunes IVA, Descuentos y Endoso Enlaces contables Otro                                                                                                    | is Contratación, Previsión y Morosidad Tesore A                                                                                                    | Je Operación<br>nalífica Proyectos                                                                                                    |                                     | 1.149,50 € ₩              |                                            |
| Tercero y referencias del documento o factura                                                                                                    |                                                                                                    |                                                                                                    |                                     |                           | ~                                          |
| Expediente                                                                                                    | Complementaria                                                                                                    |                                                                                                    |                                     | Documento                 |                                            |
| Registro facturas                                                                                                    | Factura                                                                                                    |                                                                                                    |                                     | Fecha expedición          | 23                                         |
| NIF/CIF 23232527M                                                                                                    | ORTUÑO CADAD. JODE                                                                                                    |                                                                                                    | P Embargen                          | Estado firma-e            |                                            |
| Desglose presupuestario           Nümero         Ref. Proyecto         Expediente del Pr Clave resun           1         1                                                                                                    | Aplicacio<br>1ida "Ejercicio Orgánica "Programa<br>2018 171                                                                                                    | on fresupuestarias<br>Económica Descr<br>22199 <u>Otros s</u> i                                                                                                    | tipción "Importel<br>uministros     | Saldo aplicación Saldo    | ≏<br>o vinculación Cta. contrap. Cta. acr. |
| Datalla remanto                                                                                                    |                                                                                                    | Programa. Clasificación por p<br>de la aplicación presupuestari                                                                                                    | rogramas o funcional                |                           |                                            |
| <ul> <li>Restricción por aplic presupuestaria</li> </ul>                                                                                                    | Vierulación                                                                                                    |                                                                                                    |                                     | Total                     | Disponible                                 |
| RefProyecto                                                                                                    | 10000000                                                                                                    |                                                                                                    | Previsto                            |                           |                                            |
| Exp. Proyecto                                                                                                    |                                                                                                    |                                                                                                    | Asignado<br>Utilizado               |                           |                                            |
| Contabilización                                                                                                    |                                                                                                    |                                                                                                    |                                     |                           | ۵                                          |
| Fecha aprobación 🔤                                                                                                    | Órgano<br>Rel. contable                                                                                                    | P                                                                                                    | Núm. resolución                     |                           | sin datos                                  |

17. En el siguiente paso indicamos el "importe" de la operación. Los campos de "Saldo de aplicación" y "Saldo de vinculación" arrojan información sobre la aplicación de la operación en la partida correspondiente y en la "bolsa de vinculación".

|                                                                        | ▶ E ♀ ⋻                                           |                                                                               |                                      |                                              |                                                        |
|------------------------------------------------------------------------|---------------------------------------------------|-------------------------------------------------------------------------------|--------------------------------------|----------------------------------------------|--------------------------------------------------------|
| 0001 / 2018) Consulta de operaciones de gastos (0001 / 2018) Operacion | as contables de gastos ×                          |                                                                               |                                      |                                              |                                                        |
| * Referencia<br>* Operac, contable AD Autorización y disposi           | * Agrup. contable<br>cón conjuntas * Signo        | • 00                                                                          | arcicio corriente<br>5. positiva     | ρ                                            | Acciones     Cancelación     Aprobación     Aprobación |
| * Fecha propuesta 23/05/2018                                           | Departament                                       | DEPARTAMENTO PA LEBA                                                          |                                      | ٩                                            | Anulación<br>Fase posterior                            |
| PROPIOS.                                                               |                                                   | H Apicaciones presupuest. n<br>E Descuentos<br>B NA deducible<br>fr Operación | 5                                    | 1.149,50 e<br>0,00 e<br>0,00 e<br>1.149,50 e | - 😳 Arbol de fases<br>- 😳 Ági                          |
| Datos comunes IVA, Descuentos y Endoso Enlaces contables Otro          | s Contratación, Previsión y Morosidad Tesoreria A | nalitica Proyectos                                                            |                                      |                                              |                                                        |
| Tercero y referencias del documento o factura                          |                                                   |                                                                               | _                                    |                                              | *                                                      |
| Expediente                                                             | Comptementaria                                    |                                                                               | _ \                                  | Documento                                    |                                                        |
| Negistro racturas<br>NIFACIF 23232627M                                 | ORTUÑO CASAS, JOSE                                |                                                                               |                                      | Estado firma-e                               | (D) Veritos                                            |
| Desglose presupuestario                                                |                                                   |                                                                               |                                      |                                              | <u>م</u>                                               |
|                                                                        | Aplicaci                                          | ones presupuestarias                                                          |                                      |                                              |                                                        |
| "Número Ref Proyecto Expediente del Pr., Clave resun<br>1              | ida Elercicio Orgánica Programa<br>2018 171       | *Económica *Descripci<br>22199 Otros sumi                                     | ión * Importe<br>Inistros 1.149,50 @ | Saldo aplicación Saldo<br>1.979.845,65 6 1   | ovinculación Cta. contrap. Cta. avr.<br>29.827,79 €    |
| Detalle proyecto                                                       |                                                   |                                                                               |                                      |                                              | ۵                                                      |
| ✓ Restricción por aplic. presupuestaria                                | Vinculación                                       |                                                                               | Bunitin                              | Total                                        | Disponible                                             |
| Ref.Proyecto                                                           |                                                   |                                                                               | Asignado                             |                                              |                                                        |
| Exp. Proyecto                                                          |                                                   |                                                                               | Utilizado                            |                                              |                                                        |
| Contabilización                                                        |                                                   |                                                                               |                                      |                                              | ۵                                                      |
| Fecha aprobación                                                       | Órgano                                            | ρ                                                                             | Núm. resolución                      |                                              | Asiento                                                |
| Fecha contable                                                         | Rel. contable                                     |                                                                               |                                      |                                              | Sin datos                                              |

18. A continuación pulsaremos sobre la pestaña "Contratación, previsión y morosidad" y cumplimentamos los campos de "Tipo de Contratación" y "Procedimiento de adjudicación".

| cio Edición Ver Herramientas Accior                                                                                                    | nes Asuda                                                                                                    |                                                                                                    |                                                                                                    |                                             | Búsqueda rápida                                                                                                    |
|----------------------------------------------------------------------------------------------------|----------------------------------------------------------------------------------------------------|----------------------------------------------------------------------------------------------------|----------------------------------------------------------------------------------------------------|---------------------------------------------|----------------------------------------------------------------------------------------------------|
| 1 A E: 12                                                                                                    |                                                                                                    | 4 4 4 4 5 5 5 5                                                                                                    |                                                                                                    |                                             |                                                                                                    |
| cital <del>v</del> ☆ ♡ ⊗                                                                                                    | (0101 / 2018) Consulta de operaciones de pastos                                                                                       | (0001 / 2018) Operaciones contables de pastos                                                                             |                                                                                                    |                                             |                                                                                                    |
| SP Base v<br>Contabilitad pública                                                                                                    | <sup>1</sup> Referencia                                                                                                    |                                                                                                    | * Agrup. contable 00                                                                                                    | 😎 Ejercicio corriente                       | ly Acciones                                                                                                    |
| Presupuesto de gastas     Arcacianes presupuestanas     Operaciones contables     Operaciones contables     Operaciones gastas     Protocos masiles     Aurunción de fices a de gasta     Aurunción de fices antennos d     Ocosito     Ocosito     Ococosito     Ocosito     Ococosito     Ocosito     Ocosito     Ocosi | Operation anternation<br>Operation anternation<br><sup>6</sup> Fields proposition<br>Description<br>PROFORM<br>DE EUTE EL<br>INCLUIDO | Adattacithy displation consists<br>1837169 RELATINA LA FACTURACIÓN DE COPUS<br>LECTRÓNICA, Nº ORMÁTICA Y TECNOLOGIAS SL.P | Bigno P<br>Farsa valitor<br>* Depurtamente Parques y Jacono<br>DE LA POTOCOPRADORA KYOCERA,<br>RINPORTE DE 87.80 4 NA<br>Bi Adelaciono<br>Bi Antecento<br>Rinkowski Conscience<br>Forecento | s<br>precupuestanes                         | P         Reconcision           Combitisation         Combitisation           P         Ansitudion           P         Ansitudion           P         Combitisation           P         Decomposition           P         Decomposition           P <td< td=""></td<> |
| Registro de factorais     Subvenciones concedidas (BDNB)     Administración                                                                                                    | Datos comunes   MA, Descuentos y Endoso  <br>Contratación administrativa                                                              | Enlaces contables Otros Contratación, Previsi                                                                             | on y Morosidad Tesorenia Analibca Proyectos                                                                                                    |                                             |                                                                                                    |
| Mis enfaces *                                                                                                    |                                                                                                    |                                                                                                    |                                                                                                    |                                             |                                                                                                    |
| Business Navigator 🗢                                                                                                    | Tipo de contratación Sumini                                                                                                    | istro                                                                                                    | 7                                                                                                    | Procedim, adjudicación Adjudicación directa | <b>v</b>                                                                                                    |
| Sistema Y                                                                                                    | Previsión de plage                                                                                                    |                                                                                                    |                                                                                                    |                                             |                                                                                                    |
|                                                                                                    | Place de pago                                                                                                    |                                                                                                    |                                                                                                    | Referencia vio.                             |                                                                                                    |
|                                                                                                    | Control de la morosidad                                                                                                    |                                                                                                    |                                                                                                    |                                             |                                                                                                    |
|                                                                                                    | Operación comercial                                                                                                    |                                                                                                    | Tipo periodo legal pago                                                                                                    |                                             |                                                                                                    |
|                                                                                                    | Inicio periodo legal pago                                                                                                    |                                                                                                    | Fin periodo legal pago                                                                                                    | (B)                                         |                                                                                                    |
|                                                                                                    |                                                                                                    |                                                                                                    |                                                                                                    |                                             |                                                                                                    |
| peraciones presupuestarias d. 🔻 🥔                                                                                                    | [[0011/2016] Operaciones contables de gastos ×                                                                                        |                                                                                                    |                                                                                                    |                                             |                                                                                                    |
|                                                                                                    |                                                                                                    |                                                                                                    |                                                                                                    |                                             |                                                                                                    |

19. Cumplimentados los campos anteriores, pulsamos en "guardar" para terminar de grabar la operación.

| / 2018] Consulta de operaciones de gas | dos (0001/201)    | ) Operaciones conta  | bles de gastos  | ×                  |                   |                                    |                   |              |                      |                              |        |
|----------------------------------------|-------------------|----------------------|-----------------|--------------------|-------------------|------------------------------------|-------------------|--------------|----------------------|------------------------------|--------|
| Referencia                             |                   |                      |                 |                    | * Agrup. contable | 00                                 | Ejercicio corrie  | nte          |                      | Acciones                     |        |
| * Operac. contable AD                  | Autorizaci        | ón y disposicón conj | untas           |                    | Signe             | P                                  | Op. positiva      |              | ρ                    | Cancelación                  |        |
| Operación anterior                     |                   |                      |                 |                    | Fase anterio      | r                                  |                   |              |                      | - @ Contabilización          |        |
| * Fecha propuesta 23/05/2              | 2018              |                      |                 |                    | * Departament     | DEPARTAMENTO P                     | RUEBA             |              | P                    | Ampliación                   |        |
| Descripción                            |                   |                      |                 |                    |                   |                                    |                   |              |                      | Fase posterior               |        |
| * SUMIN                                | STRO DE BANDERA   | S PARA LOS PARQU     | JES MUNICIPA    | LES A INSTALAR C   | ON MEDIOS         | Importes                           |                   |              |                      | Arboi de fases               |        |
| PROPI                                  | J8.               |                      |                 |                    |                   | E Aplicaciones pre<br>E Descuentos | supuestarias      |              | 1:149,50 C           | - 😳 Ági                      |        |
|                                        |                   |                      |                 |                    |                   | IVA deducible                      |                   |              | 0,00 €               |                              |        |
|                                        |                   |                      |                 |                    |                   | J# Operation                       |                   |              | 1.149,50 €           |                              |        |
| NA, Descuentos y Endo                  | so Enlaces conta  | eles Otros Co        | ntratación, Pre | visión y Morosidad | Tesoreria A       | nalitica Proyectos                 |                   |              |                      |                              |        |
| Tercero y referencias del documento o  | factura           |                      |                 |                    |                   |                                    |                   |              |                      |                              |        |
| Expediente                             |                   |                      |                 | Comp               | iementaria        |                                    |                   |              | Documento            |                              |        |
| Registro facturas                      |                   |                      | -               |                    | Eachura           |                                    |                   |              | Fecha expedición     |                              |        |
| NE/DIF 23232627M                       | 4                 | ORT                  | NO (            |                    |                   |                                    | P Embr            |              | Estado firma-e       |                              |        |
|                                        |                   |                      | - i)            | Operación realiza  | da.               |                                    |                   |              |                      |                              |        |
| Desglose presupuestano                 |                   |                      |                 |                    |                   |                                    |                   |              |                      |                              |        |
| *Número Ref.Proyecto                   | Expediente del Pr | Clave resumida       | * Ej            | wrebta             | 8                 | * Económica                        | * Descripción     | * Importe    | Saldo aplicación Sal | do vinculación Cta. contrap. | Cia. a |
| 1                                      |                   |                      | 2018            | -                  | 171               | 22199                              | Otros suministros | 1.149,50 €   | 1.979.845,65 €       | 129.827,79 €                 |        |
| 1                                      |                   |                      |                 |                    |                   |                                    |                   | 0,00 %       | 0,00 €               | 0,00 %                       |        |
| Detaile provecto                       |                   |                      |                 |                    |                   |                                    |                   |              |                      |                              |        |
| Restricción nor antis: nego mugotari   |                   |                      | 10-             | cutación           |                   |                                    |                   |              | Total                | Disponi                      | ble    |
| Pol Provide                            |                   |                      | VE              | Construction -     |                   |                                    |                   | Previsto     |                      |                              |        |
| Tour Tuyecu                            |                   |                      |                 |                    |                   |                                    |                   | Asignado     |                      |                              |        |
| Exp. Proyecto                          |                   |                      |                 |                    |                   |                                    |                   | Utilizado    |                      |                              |        |
| Contabilización                        |                   |                      |                 |                    |                   |                                    |                   |              |                      |                              |        |
|                                        |                   |                      |                 |                    |                   |                                    |                   |              |                      |                              |        |
| Fecha aprobación                       |                   | 59                   |                 | Órgano             |                   | Q                                  | Núr               | n resolución |                      | Asiento                      |        |

20. Por último debemos hacer una consulta para localizar la operación que hemos grabado y proceder a imprimir los documentos AD. Esta impresión se realiza desde el menú "Acciones/Documento/Imprimir", en la parte superior derecha.

| 📴 Acciones          |  |
|---------------------|--|
| — 🌼 Cancelación     |  |
| — 🌼 Aprobación      |  |
| — 🌼 Contabilización |  |
| – 💮 Ampliación      |  |
| – 🂮 Anulación       |  |
| – 💮 Fase posterior  |  |
| 🕈 💮 Documento       |  |
| 🗌 💮 Imprimir        |  |
| 🗆 💮 Tramitar        |  |
| — 🌐 Árbol de fases  |  |
| - 🏯 Ágil            |  |

**Atención:** nunca rellenar los campos de "Fecha aprobación" y "Fecha contable", pues deben ser validados por el departamento de Intervención-Contabilidad como paso previo a la conformidad del Vice-interventor. Una vez firmado por el Órgano de Contabilidad, será devuelto al área gestora para llevar a la firma del Alcalde.

Manuel Antonio Ferrández Valenzuela (Con la inestimable colaboración del departamento de Contabilidad) Área de Parques y Jardines.